You can enroll or update your Retirement Savings (TIAA) in Workday. All other changes to Benefits will be done outside of Workday. To make changes to DMBA benefits go to <u>www.dmba.com</u> or call 800-777-3622.

## I. Change Benefits

From the Workday home page:

- 1. Click your Profile picture in the top right corner.
- 2. Click the View **Profile** button.

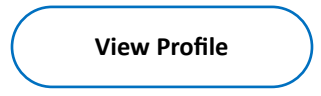

3. Click the Actions button under your profile picture.

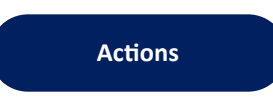

4. Hover over **Benefits** and select **Change Benefits**.

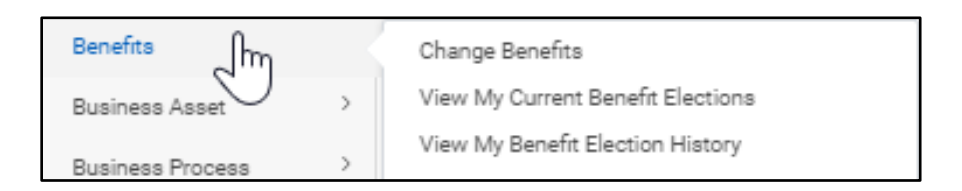

5. Select the **TIAA Enrollment/Changes** radio button for the Change Reason.

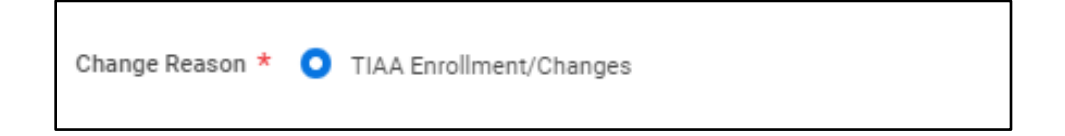

6. Click the **Calendar** icon and select the **Date** for the benefit change.

*Note:* The Submit Elections By and Benefits Offered auto populates.

7. Click the Submit button.

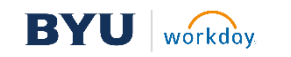

Employee

8. In the pop up click the **Open** button to change your benefit elections.

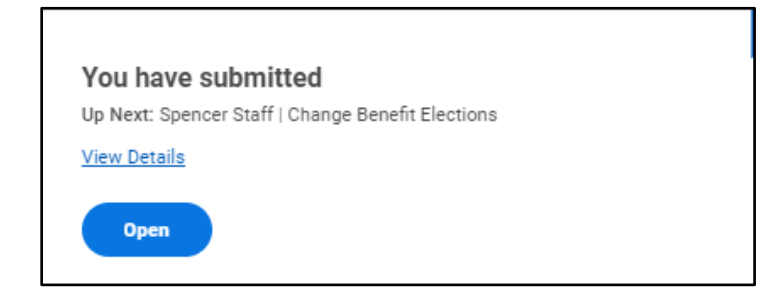

9. Click the Let's Get Started button to start enrolling in benefits.

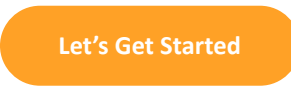

10. In the *Retirement* section click **Enroll** in the 403(b) box.

| Retirement           |        |  |
|----------------------|--------|--|
| (a) 403(b)<br>Waived |        |  |
|                      | Enroll |  |
|                      |        |  |

11. Click Select to enroll in the plan or select Waive to opt out.

| Plans Available          |                      |                          |                                |              |
|--------------------------|----------------------|--------------------------|--------------------------------|--------------|
|                          |                      |                          |                                |              |
| Select a plan of walve t | o opt out of 405(b). |                          |                                |              |
| 2 items                  |                      |                          |                                | <b>⊒ ⊡ ∟</b> |
| Benefit Plan             | *Selection           | You Contribute (Monthly) | Company Contribution (Monthly) |              |
| TIAA GSRA Pre-tax        | O Select             |                          |                                | 1            |
|                          | • Waive              |                          |                                |              |
| TIAA GSRA ROTH           | Select               |                          |                                |              |
|                          | O Waive              |                          |                                | Ļ            |
| 4                        |                      |                          |                                | •            |

12. Click the **Confirm and Continue** button at the bottom of the screen.

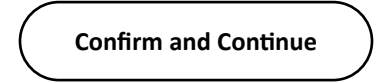

13. Enter the **Percentage** you wish to contribute.

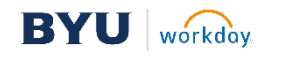

14. When you are done, click the **Save** button. If you do not wish to make any changes, click the **Cancel** button.

*Note:* Your 403(b) changes have been updated, but not submitted.

15. Click the **Review and Sign** button once you are ready to submit your changes.

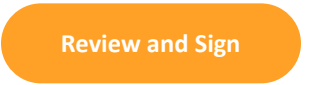

- 16. Review the benefits summary.
- 17. Review the TERMS OF SALARY REDUCTION (TAX-DEFERRED) AGREEMENT.
- 18. Check the **I Accept** check box.

|     | I Accept           |                      |
|-----|--------------------|----------------------|
| 19. | Click the <b>S</b> | <b>ubmit</b> button. |

|  | Submit |  |  |  |
|--|--------|--|--|--|
|  |        |  |  |  |

## What's Next?

• The process is routed for review and approval.

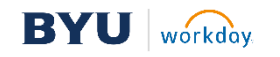